# **GEN 3 ACTIVATION INSTRUCTIONS**

## STEPS:

#### **Option One:**

- 1. Visit https://www.starlink.com/activate on a computer.
- 2. Type in the SN number located on the back of your Starlink and follow the prompts on the Starlink website.
- 3. Refer to the instructions sheet labeled "INSTRUCTIONS DO NOT DISCARD" for more information on how to reset your Wi-Fi name, set a password, etc.

### **Option Two:**

- 1. Plug your new Unique Componentry Starlink in.
- 2. Download the Starlink app on your mobile device.
- 3. Open the Wi-Fi tab on your mobile device's settings and select the appropriate Wi-Fi name (STARLINK, or STINKY)
- 4. Open the Starlink app on your mobile device.
- 5. Once your Starlink is connected and the app states "OFFLINE" or "ONLINE", click "NO ACTIVE SUBSCRIPTION" and follow the prompts on Starlinks website to activate your hardware with a new Starlink account or an existing Starlink account. It will automatically type in the appropriate ID number. (Please note your Starlink will not be instantly online when turned on. It will go through an entire start up process which can take between 2-30 minutes)
- 6. Once activated, unplug your Starlink and wait approximately 5 minutes before plugging it back in.
- 7. Refer to the instructions sheet labeled "INSTRUCTIONS DO NOT DISCARD" for more information on how to reset your Wi-Fi name, set a password, etc.

Please feel free to reach out to us at info@uniquecomponentry.com with any questions or concerns.

## THANK YOU FOR YOUR BUSINESS!

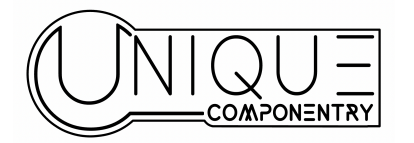

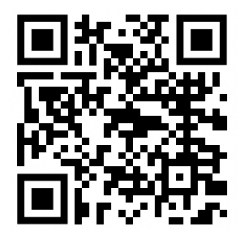